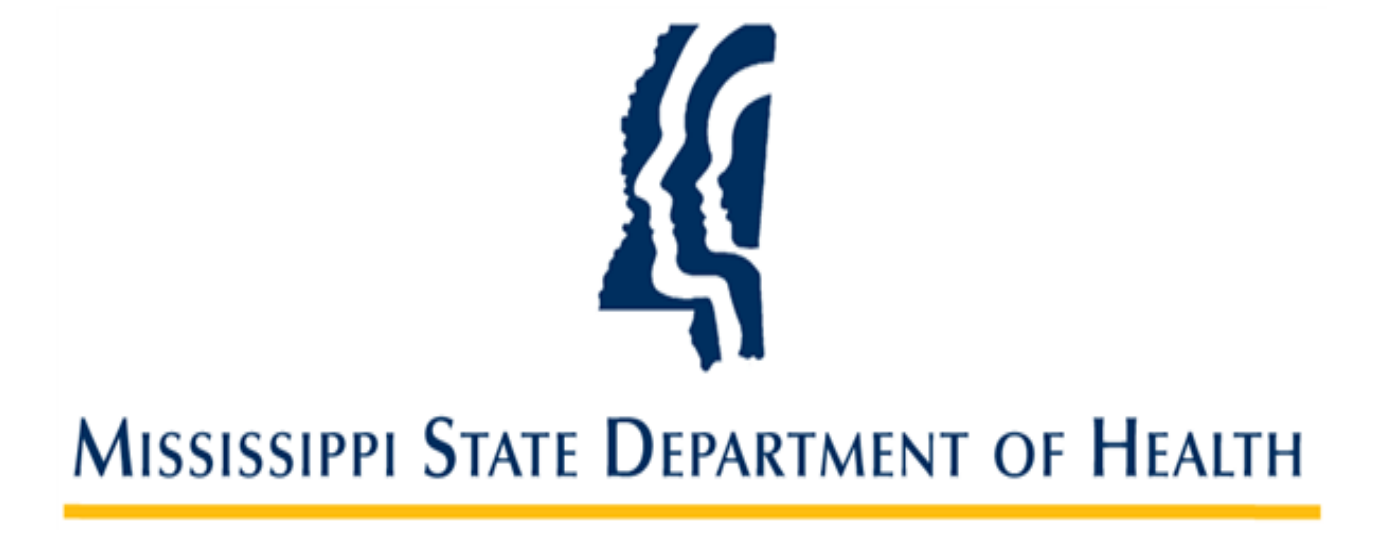

# **Managing User Accounts in SAFER**

Provider Administrator User Guide Version 01 11/2/2023

#### Introduction

The Mississippi Background Check System (SAFER) allows provider administrative users to view and manage the user accounts associated with their providers. Facilities are referred to as a Provider in the SAFER system. From the **User Accounts** screen, you may:

- Search for an Existing User
- Enable/Disable a User Account
- Add a New User
- Edit an Existing User's Account Information
- Reset a User's Password

#### Searching for an Existing User

1. Go to Admin > User Accounts on the navigation bar. The Administration: User Accounts screen appears.

| Mississippi State Department of                                                                                                    | HEALTH My Account   Logout                                                                                                    |
|----------------------------------------------------------------------------------------------------|----------------------------------------------------------------------------------------------------|
| Home Applications Criminal Hi<br>User Accounts   Password Maintenan<br>Task Items   Settings   Fingerprint Up<br>Administration: User Accounts | story Employees Search Reports Reference Admin<br>e   Roles   Manage Emails   Templates   Log   Data Log   Task Schedule  <br>Jate   System   Site Data   Caching |
| Filter Criteria                                                                                                    |                                                                                                    |
| Type:                                                                                                    | First Name:                                                                                                    |
| Role:                                                                                                    | Last Name:                                                                                                    |
| Status:                                                                                                    | Username:                                                                                                    |
| Provider:                                                                                                    | Is Pending:                                                                                                    |
| - All - 🗸 🗸                                                                                                    | Email:                                                                                                    |
| Search                                                                                                    |                                                                                                    |
|                                                                                                    |                                                                                                    |
| Add New User                                                                                                    |                                                                                                    |

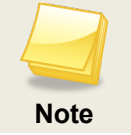

The **Provider** field defaults to **All**. If you are an Admin level user with access to multiple Providers, the drop-down menu here will allow you to select individual Providers to refine your search.

2. Click the **Search** button for a list of all user accounts for your provider or select a search criteria (for example, enter a user name) and then click **Search**. **User Search Results** will show all possible matches to your search criteria.

| Type:                                         |                                            | First Name:                    |                  |                   |                  |                                                                     |
|-----------------------------------------------|--------------------------------------------|--------------------------------|------------------|-------------------|------------------|---------------------------------------------------------------------|
| Provider                                      |                                            | ~                              | [1               |                   |                  |                                                                     |
| Role:                                         |                                            | Last Name:                     |                  |                   |                  |                                                                     |
|                                               |                                            | ~                              | []1              |                   |                  |                                                                     |
| Status:                                       |                                            | Username:                      |                  |                   |                  |                                                                     |
|                                               |                                            | ~                              |                  |                   |                  |                                                                     |
| Provider:                                     | 1: 1 UC4200040                             | Is Pending:                    |                  |                   |                  |                                                                     |
| @ Work M                                      | edical - HC1300018                         |                                | ~                |                   |                  |                                                                     |
|                                               |                                            | Email:                         | 15               |                   |                  |                                                                     |
|                                               |                                            |                                | 10               |                   |                  |                                                                     |
| Add New                                       | / User                                     |                                |                  |                   |                  |                                                                     |
| Add New<br>er Search F<br>UserName            | r User<br>Results<br>Name                  | Email                          | Туре             | Status            | Is Pending       | Actions                                                             |
| Add New<br>er Search F<br>UserName<br>ample01 | Y User<br>Results<br>Name<br>Smith, Robert | Email Robert.Smith@Example.com | Type<br>Provider | Status<br>Enabled | Is Pending<br>No | Actions<br>Edit<br>Disable<br>Delete<br>Add Note<br>Upload Document |

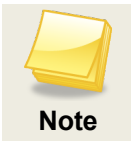

Any portion of a username or email address may be entered to perform the search.

sea

# **Enabling/Disabling a User Account**

If a user has been locked out of SAFER due to too many incorrect password attempts, an administrator will need to enable the user's account. If a user is no longer with the provider, an administrator will need to disable the user's account.

- 1. Go to Admin > User Accounts on the navigation bar. The Administration: User Accounts screen appears.
- To enable a locked or disabled user account, select "Locked" or "Disabled" from the Status drop down list and click the Search button. A list of accounts with the selected status will display. Click the Enable link for the user in the Actions column, and the system will change the status of the user account to "Enabled." The user will be allowed to log in.

| er Criteria                                                        |                                 |                                   |                |                  |                    |                  |                                                                                 |
|--------------------------------------------------------------------|---------------------------------|-----------------------------------|----------------|------------------|--------------------|------------------|---------------------------------------------------------------------------------|
| Type:                                                              |                                 | First Name:                       |                |                  |                    |                  |                                                                                 |
| Provider                                                           | ~                               |                                   |                |                  |                    |                  |                                                                                 |
| Role:                                                              |                                 | Last Name:                        |                |                  |                    |                  |                                                                                 |
|                                                                    | ~                               |                                   | 1              |                  |                    |                  |                                                                                 |
| Status:                                                            |                                 | Username:                         |                |                  |                    |                  |                                                                                 |
| Disabled                                                           | ~                               |                                   |                |                  |                    |                  |                                                                                 |
| Provider:                                                          |                                 | Is Pending:                       |                |                  |                    |                  |                                                                                 |
| - All -                                                            | ~                               |                                   | $\sim$         |                  |                    |                  |                                                                                 |
|                                                                    |                                 | Email:                            |                |                  |                    |                  |                                                                                 |
|                                                                    |                                 |                                   | 15             |                  |                    |                  |                                                                                 |
| Search                                                             |                                 |                                   | 10             |                  |                    |                  |                                                                                 |
| Search<br>Add New User                                             | s                               |                                   | 10             |                  |                    |                  |                                                                                 |
| Search<br>Add New User<br>er Search Result<br>UserName             | r<br>:s<br>Name                 | Email                             | 10             | Туре             | Status             | Is Pending       | Actions                                                                         |
| Search<br>Add New User<br>er Search Result<br>UserName<br>mple01 S | s<br>S<br>Name<br>Smith, Robert | Email<br>Robert.Smith@Example.com | 1 <sup>1</sup> | Type<br>Provider | Status<br>Disabled | Is Pending<br>No | Actions<br>Edit<br>Enable<br>Delete<br>Notes (1)<br>Add Note<br>Upload Oocument |

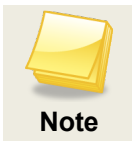

Enabling a user does not reset the user password. The user can use the **Forgot Password** link on the login screen to reset his or her password.

3. To disable a user account, select "Enabled" from the Status drop down list and click the Search button. A list of enabled accounts will display. Click the Disable link for the user in the Actions column, and the system will change the status of the user account to "Disabled." The user will NOT be allowed to log in.

| lter Criteria                                    |                                            |                                                        |    |                              |                                     |                  |                                                                                                    |
|--------------------------------------------------|--------------------------------------------|--------------------------------------------------------|----|------------------------------|-------------------------------------|------------------|----------------------------------------------------------------------------------------------------|
| Type:                                            |                                            | First Name:                                            |    |                              |                                     |                  |                                                                                                    |
| Provider                                         | ~                                          |                                                        | 11 |                              |                                     |                  |                                                                                                    |
| Role:                                            |                                            | Last Name:                                             |    |                              |                                     |                  |                                                                                                    |
|                                                  | ~                                          |                                                        | 11 |                              |                                     |                  |                                                                                                    |
| Status:                                          |                                            | Username:                                              |    |                              |                                     |                  |                                                                                                    |
| Enabled                                          | ~                                          |                                                        |    |                              |                                     |                  |                                                                                                    |
| Provider:                                        |                                            | Is Pending:                                            |    |                              |                                     |                  |                                                                                                    |
| @ Work Medi                                      | ical - HC1300018 🗸 🗸                       |                                                        | ~  |                              |                                     |                  |                                                                                                    |
|                                                  |                                            | Email:                                                 |    |                              |                                     |                  |                                                                                                    |
|                                                  |                                            |                                                        | R) |                              |                                     |                  |                                                                                                    |
| Search                                           |                                            |                                                        |    |                              |                                     |                  |                                                                                                    |
| Search                                           |                                            |                                                        |    |                              |                                     |                  |                                                                                                    |
|                                                  |                                            |                                                        |    |                              |                                     |                  |                                                                                                    |
|                                                  |                                            |                                                        |    |                              |                                     |                  |                                                                                                    |
|                                                  |                                            |                                                        |    |                              |                                     |                  |                                                                                                    |
| Add New J                                        |                                            |                                                        |    |                              |                                     |                  |                                                                                                    |
| Add New U                                        | Jser                                       |                                                        |    |                              |                                     |                  |                                                                                                    |
| Add New L                                        | Jser                                       |                                                        |    |                              |                                     |                  |                                                                                                    |
| Add New U<br>er Search Re<br>UserName            | Jser<br>sults<br>Name                      | Email                                                  |    | Туре                         | Status                              | Is Pending       | Actions                                                                                                    |
| Add New U<br>er Search Re<br>UserName            | Jser<br>sults<br>Name                      | Email                                                  |    | Туре                         | Status                              | Is Pending       | Actions                                                                                                    |
| Add New U<br>er Search Re<br>UserName            | Jser<br>sults<br>Name                      | Email                                                  |    | Туре                         | Status                              | Is Pending       | Actions<br>Edit                                                                                                    |
| Add New U<br>er Search Re<br>UserName            | Jser<br>sults<br>Name                      | Email                                                  |    | Туре                         | Status                              | Is Pending       | Actions<br>Edit<br>Disable                                                                                                    |
| Add New U<br>er Search Re<br>UserName            | Jser<br>sults<br>Name<br>Smith, Robert     | Email<br>Robert.Smith@Example.com                      |    | Type<br>Provider             | Status                              | Is Pending<br>No | Actions<br>Edit<br>Disable<br>Delete                                                                                                    |
| Add New U<br>er Search Re<br>UserName            | Smith, Robert                              | Email<br>Robert.Smith@Example.com                      |    | Type<br>Provider             | Status                              | Is Pending<br>No | Actions<br>Edit<br>Disable<br>Delete<br>Notes (2)                                                                                            |
| Add New U<br>er Search Re<br>UserName            | Smith, Robert                              | Email<br>Robert-Smith@Example.com                      |    | Type<br>Provider             | <b>Status</b><br>Enabled            | Is Pending<br>No | Actions<br>Edit<br>Disable<br>Delete<br>Notes (2)<br>Add Note                                                                                |
| Add New U<br>er Search Re<br>UserName            | Smith, Robert                              | Email<br>Robert.Smith@Example.com                      |    | Type<br>Provider             | Status<br>Enabled                   | Is Pending<br>No | Actions<br>Edit<br>Disable<br>Delete<br>Notes (2)<br>Add Note<br>Upload Document                                                             |
| Add New U<br>er Search Re<br>UserName<br>ample01 | Jser sults Name Smith, Robert              | Email<br>Robert.Smith@Example.com                      |    | Type<br>Provider             | Status<br>Enabled                   | Is Pending<br>No | Actions<br>Edit<br>Disable<br>Delete<br>Notes (2)<br>Add Note<br>Upload Document<br>Edit<br>Disable                                          |
| Add New U<br>er Search Re<br>UserName<br>ample01 | Jser sults Name Smith, Robert              | Email<br>Robert.Smith@Example.com                      |    | Type<br>Provider<br>Provider | Status<br>Enabled                   | Is Pending<br>No | Actions<br>Edit<br>Disable<br>Delete<br>Notes (2)<br>Add Note<br>Upload Document<br>Edit<br>Disable<br>Delete                                |
| Add New U<br>er Search Re<br>UserName<br>ample01 | JSer sults Name Smith, Robert Smith, Sally | Email Robert.Smith@Example.com Sally.Smith@Example.omc |    | Type<br>Provider<br>Provider | Status<br>Enabled<br>Enabled        | Is Pending<br>No | Actions<br>Edit<br>Disable<br>Delete<br>Notes (2)<br>Add Note<br>Upload Document<br>Edit<br>Disable<br>Delete<br>Add Note                    |
| Add New U<br>er Search Re<br>UserName            | JSer sults Name Smith, Robert Smith, Sally | Email Robert.Smith@Example.com Sally.Smith@Example.omc |    | Type<br>Provider<br>Provider | <b>Status</b><br>Enabled<br>Enabled | Is Pending<br>No | Actions<br>Edit<br>Disable<br>Delete<br>Notes (2)<br>Add Note<br>Upload Document<br>Edit<br>Disable<br>Delete<br>Add Note<br>Upload Document |

## Adding a New User

1. Go to Admin > User Accounts on the navigation bar. The Administration: User Accounts screen appears.

| Type:     | First N | ame:  | Pi -   |  |  |
|-----------|---------|-------|--------|--|--|
| Role:     |         | ame:  | 11     |  |  |
|           | ×       |       | 1      |  |  |
| Status:   | Userna  | me:   |        |  |  |
|           | ~       |       |        |  |  |
| Provider: | Is Pen  | ling: |        |  |  |
| - All -   | ~       |       | $\sim$ |  |  |
|           | Email:  |       |        |  |  |
|           |         |       | la la  |  |  |
| Coproh    |         |       |        |  |  |
| Search    |         |       |        |  |  |
|           |         |       |        |  |  |

2. Click the Add New User button. The User Accounts screen appears

| quired           |           |                 |  |
|------------------|-----------|-----------------|--|
| r Account        |           |                 |  |
| Status:          |           | Address Line 1: |  |
| Enabled          |           | 1,1             |  |
| * Is Pending:    |           | Address Line 2: |  |
| No               | $\sim$    |                 |  |
| * Username:      |           | City:           |  |
|                  | 11        | 1               |  |
| * First Name:    |           | State:          |  |
|                  | 11        | v               |  |
| * Last Name:     |           | Zip:            |  |
|                  | 11        | 1               |  |
| * Email:         |           |                 |  |
|                  | 10        |                 |  |
| * Phone:         |           |                 |  |
|                  | 11        |                 |  |
| * User Type:     |           |                 |  |
| Provider         | $\sim$    |                 |  |
| * Roles          |           |                 |  |
| Role Selected    | Grantable |                 |  |
| Provider 🕕 🗌     |           |                 |  |
| * Providers:     |           |                 |  |
|                  |           |                 |  |
| Assign Providers |           |                 |  |
| Position Title:  |           |                 |  |
|                  | 11        |                 |  |
| Comment:         |           |                 |  |
|                  |           |                 |  |
|                  |           |                 |  |
|                  |           |                 |  |
|                  |           |                 |  |
|                  |           |                 |  |

 Enter the user's information. In the Username text box, enter a unique username for the account. Other required information includes the user's First Name, Last Name, and Email address. The User Type will always be "Provider."

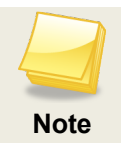

As an administrator, you will need to communicate the username to the user. For security reasons, SAFER does not email usernames.

4. In **Role(s)**, select the roles for the user. User roles control what a user can see and do in the system. It is possible for a user to have more than one role. When this occurs, the user will have access to all the functions for the roles they are assigned. Click the **Selected** checkbox for each role that you want to assign to the user account you are creating. If the user account you are creating has permission to create additional user accounts, click the **Grantable** checkbox if you want the user to be able to grant the user role to other users.

For example, you might create an account for Sally that has a Provider Admin user role, in which case you would click the **Selected** checkbox, but you don't want Sally to be able to give that user role to other users; therefore you would leave the **Grantable** checkbox unselected.

5. Click Assign Providers to connect the user account to one or more providers. The Assign Providers dialog box appears. Begin typing the provider name in the Search for Provider text box. After typing in the first three letters, the system will return all possible matches. Select a provider by clicking on the provider's name. The provider name will appear in the Providers Assigned to the User section. Click Save.

| Assign Providers                                               |                            |
|----------------------------------------------------------------|----------------------------|
| Search for Provider - Enter at least 3<br>characters<br>Search | Providers Assigned to User |
| Select Provider(s)                                             | Cancel Save                |

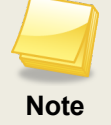

At any time you may remove an assigned provider from a user account by returning to the **Assign Providers** dialog box and clicking **Remove**.

6. After assigning a provider, click the **Save** button on the **User Accounts** screen to add the user to the system. The system will auto-generate a password for the user and send it to the user at the email address entered for the user in the account you just created.

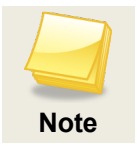

If **Is Pending** is set to "Yes" the user password will not be generated until the value is changed to "No." In this way, an administrator can setup many user accounts at once ahead of time and then "activate" them all at once by changing **Is Pending** to "No." Go to the **Admin > Password Maintenance** screen to do this.

## Editing an Existing User's Account Information

- 1. Go to Admin > User Accounts on the navigation bar. The Administration: User Accounts screen appears.
- 2. Click the **Search** button for a list of all user accounts for your provider or enter search criteria (for example, enter a user name) and then click **Search**.
- 3. In the **User Search Results**, click the **Edit** link in the **Actions** column for the user whose information you wish to edit. The **User Account** screen appears.

| Administration: User Accounts  |                                                  |
|--------------------------------|--------------------------------------------------|
| * Required                     |                                                  |
| User Account                   |                                                  |
| Last Login: No recorded Login. | Address Line 1:                                  |
| Status:                        | ,1                                               |
| Enabled                        | Address Line 2:                                  |
| Is Pending:                    |                                                  |
| No                             | City:                                            |
| Username:                      | 1                                                |
| Example02                      | State:                                           |
| * First Name:                  | v                                                |
| Sally                          | Zip:                                             |
| * Last Name:                   | ¦1                                               |
| Smith                          |                                                  |
| * Email:                       |                                                  |
| Sally.Smith@Example.com        |                                                  |
| * Phone:                       |                                                  |
| 999-989-9999                   |                                                  |
| * User Type:                   |                                                  |
| Provider v                     |                                                  |
| * Roles                        |                                                  |
| Role Selected Grantable        |                                                  |
| Provider 🟮 🗹 🗌                 |                                                  |
| * Providers:                   |                                                  |
| @ Work Medical - HC1300018     |                                                  |
|                                |                                                  |
| Assian Providers               |                                                  |
| Position Title:                |                                                  |
|                                |                                                  |
| Comment:                       |                                                  |
| comment.                       | 1                                                |
|                                |                                                  |
|                                |                                                  |
|                                |                                                  |
|                                | 1                                                |
|                                |                                                  |
|                                | Resend New User Notification Back to Search Save |
| Poset Password Change History  |                                                  |
| Change History                 |                                                  |

4. Edit the user information as desired and click Save. (You cannot edit the Username.)

# **Resetting a User's Password**

As a provider system administrator, you can reset a user's password. To do this, click **Reset Password** on the **User Account** edit screen. An email will be sent to the user with a new temporary password.

Users can reset their own password using the **Forgot Password** button on the login screen or by clicking on the **Change My Password** button on the **My Account** page.

The system requires users to change their passwords every 90 days.